## **Process of Adena Share**

1. Access to the Clan Shop and drops document

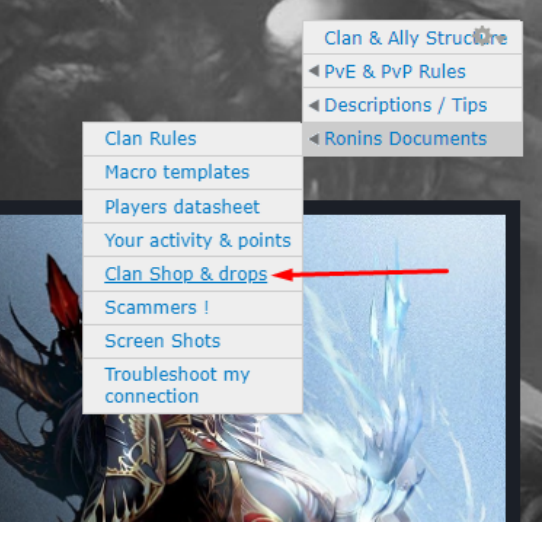

2. Select Ronins Drops & Treasury

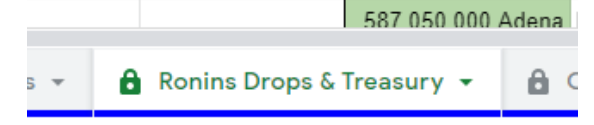

3. Check if several instances(Yellow) are waiting for share or not.

| 8 | -         |            |          | 995 000 000 Adena   | krishna cutter         |
|---|-----------|------------|----------|---------------------|------------------------|
| 9 | Sharing 👻 | 2021.02.23 | Tauti    | 323 318 000 Adena   | ama dual blunt         |
| 0 | -         |            |          | 1 044 750 000 Adena | krishna stormer        |
| 1 | -         |            |          | 318 400 000 Adena   | leviathan shoes        |
| 2 | -         |            |          | 79 600 000 Adena    | eternal boots          |
| 3 | -         |            |          | 60 000 000 Adena    | lionel stage 5         |
| 4 | -         |            |          | 89 550 000 Adena    | orb of abis            |
| 5 | -         |            |          | 29 850 000 Adena    | angel's earring        |
| 6 | Shared 👻  | 2021.02.28 | Thrones  | 310 000 000 Adena   | pi recharge x2         |
| 7 | -         |            |          | 408 000 000 Adena   | storm recharge x4      |
| 8 | -         |            |          | 430 000 000 Adena   | artifact cry           |
| 9 | -         |            |          | 410 000 000 Adena   | ios recharge x2        |
| 0 | -         |            |          | 310 000 000 Adena   | pi recharge x2         |
| 1 | -         |            |          | 84 000 000 Adena    | runestone x4           |
| 2 | Sharing 👻 | 2021.03.02 | Antharas | 105 573 000 Adena   | Eternal stocking       |
| 3 | -         |            |          | 21 890 000 Adena    | angel's necklace       |
| 4 | -         |            |          | 323 318 000 Adena   | ama slasher            |
| 5 | -         |            |          | 696 500 000 Adena   | leviathan breastplate  |
| 6 | -         |            |          | 1 691 500 000 Adena | krishna retri          |
| 7 | Sharing 👻 | 2021.03.02 | Octavis  | 42 229 000 Adena    | eterbal leather boots  |
| 8 | -         |            |          | 323 318 000 Adena   | ama dual dagger        |
| 9 | -         |            |          | 94 525 000 Adena    | eternal leather helmet |
| 0 | -         |            |          | 18 905 000 Adena    | angel's earring        |
| 1 | Sharing 👻 | 2021.03.02 | Tezza    | 119 400 000 Adena   | Leona stage 5          |
| 2 | -         |            |          | 18 905 000 Adena    | Angel's earring        |
| 3 | -         |            |          | 63 343 500 Adena    | eternal leather helmet |
| 4 | -         |            |          | 323 318 000 Adena   | ama dual sword         |
|   |           |            |          |                     |                        |

- 4. Select "Latest Adena share" sheet by using this link: <u>https://docs.google.com/spreadsheets/d/1a9Fwyh25m8G7pFLwUgo6pSpfqv71FE7</u> <u>nYdbdIII3Sk/edit?hl=en&hl=en&ui=2&chrome=false#gid=2104477347</u>
- 5. Select and delete content of Cells A7->A201

| 6  | Conrol       | Line              | 2 748 370 000 Adena Ok | 3 139 091 000 Adena Ok |
|----|--------------|-------------------|------------------------|------------------------|
| 7  | 4riane       | 83 283 939 Adena  | 83 283 939 Adena       |                        |
| 8  | Athomika     | 255 017 125 Adena |                        |                        |
| 9  | Atorvastatin | 83 283 939 Adena  | 83 283 939 Adena       |                        |
| 10 | Avvoula      | 419 313 227 Adena | 83 283 939 Adena       | 95 123 970 Adena       |
| 11 | B4byL0ve     | 83 283 939 Adena  | 83 283 939 Adena       |                        |
| 12 | Bal0ur       | 95 123 970 Adena  |                        | 95 123 970 Adena       |
| 13 | BlueBabyYoda | 68 306 432 Adena  |                        |                        |
| 14 | BlueWindy    | 83 283 939 Adena  | 83 283 939 Adena       |                        |
| 15 | BMFul        | 245 344 595 Adena |                        | 95 123 970 Adena       |
| 16 | Boszorkany   | 487 619 659 Adena | 83 283 939 Adena       | 95 123 970 Adena       |
| 17 | Buff3tt4     | 336 029 288 Adena |                        | 95 123 970 Adena       |
| 18 | Chatsi       | 255 017 125 Adena |                        |                        |
| 19 | D3mpa        | 336 029 288 Adena |                        | 95 123 970 Adena       |
| 20 | Delph        | 419 313 227 Adena | 83 283 939 Adena       | 95 123 970 Adena       |
| 21 | dREamOfYoU   | 68 306 432 Adena  |                        |                        |
| 22 | elfnewpain   | 404 335 720 Adena |                        | 95 123 970 Adena       |
| 23 | Elinnior     | 43 441 860 Adena  |                        |                        |
| 24 | Gavin        | 487 619 659 Adena | 83 283 939 Adena       | 95 123 970 Adena       |
| 25 | GoAwayFromMe | 404 335 720 Adena |                        | 95 123 970 Adena       |
| 26 | Hannele      | 198 833 204 Adena | 83 283 939 Adena       |                        |
| 27 | Hannel       | 139 467 860 Adena |                        |                        |
| 28 | HADISON      | 197 610 650 Adopa | 83 383 030 Adona       | 05 123 070 Adopa       |

## 6. Select all the cells in the main field and delete their content

 83 283 939 Adena
 95 123 9/0 Adena
 54 194 625 Adena
 53 /3/ 941 Adena
 61 811 324 A

 2 748 370 000 Adena
 0k
 3 139 091 000 Adena
 0k
 1 734 228 000 Adena
 0k
 1 827 090 000 Adena
 0k
 2 101 585 000 Ac

| Adena   | 83 283 939 Adena |                  |                  |                  |              |
|---------|------------------|------------------|------------------|------------------|--------------|
| i Adena |                  |                  |                  | 53 737 941 Adena | 61 811 324 A |
| Adena   | 83 283 939 Adena |                  |                  |                  |              |
| ' Adena | 83 283 939 Adena | 95 123 970 Adena | 54 194 625 Adena | 53 737 941 Adena | 61 811 324 A |
| Adena   | 83 283 939 Adena |                  |                  |                  |              |
| Adena   |                  | 95 123 970 Adena |                  |                  |              |
| ! Adena |                  |                  |                  |                  |              |
| Adena   | 83 283 939 Adena |                  |                  |                  |              |
| i Adena |                  | 95 123 970 Adena | 54 194 625 Adena |                  |              |
| Adena   | 83 283 939 Adena | 95 123 970 Adena | 54 194 625 Adena | 53 737 941 Adena | 61 811 324 A |
| Adena   |                  | 95 123 970 Adena | 54 194 625 Adena | 53 737 941 Adena | 61 811 324 A |
| i Adena |                  |                  |                  | 53 737 941 Adena | 61 811 324 A |
| Adena   |                  | 95 123 970 Adena | 54 194 625 Adena | 53 737 941 Adena | 61 811 324 A |
| ' Adena | 83 283 939 Adena | 95 123 970 Adena | 54 194 625 Adena | 53 737 941 Adena | 61 811 324 A |
| Adena?  |                  |                  |                  |                  |              |
| Adena   |                  | 95 123 970 Adena | 54 194 625 Adena | 53 737 941 Adena | 61 811 324 A |
| Adena   |                  |                  |                  |                  |              |
| Adena   | 83 283 939 Adena | 95 123 970 Adena | 54 194 625 Adena | 53 737 941 Adena | 61 811 324 A |
| Adena   |                  | 95 123 970 Adena | 54 194 625 Adena | 53 737 941 Adena | 61 811 324 A |
| Adena   | 83 283 939 Adena |                  |                  | 53 737 941 Adena | 61 811 324 A |
| Adena   |                  |                  |                  |                  |              |
| Adena   | 83 283 939 Adena | 95 123 970 Adena | 54 194 625 Adena | 53 737 941 Adena | 61 811 324 A |
| 1.0.0   |                  | 05 400 070 Adves | E4 404 COE Adams |                  |              |

#### 7. Delete the calculated share for each person and the instance names

| ľ | 2021.02.02 - Octa   | vis    | 2021.02.09 - Antha  | ras  | 2021.02.09 - Octav  | is   | 2021.02.16 - Octa   | /is  | 2021.02.16 - Tau   | ıti   | 20    |
|---|---------------------|--------|---------------------|------|---------------------|------|---------------------|------|--------------------|-------|-------|
|   | 2 748 370 000 Adena | /33    | 8 139 091 000 Adena | /33  | 1 734 228 000 Adena | /32  | 1 827 090 000 Adena | /34  | 2 101 585 000 Aden | a /34 | 2 490 |
|   |                     |        |                     |      |                     |      |                     |      |                    |       |       |
|   | 83 283 939 Aden     | na     | 95 123 970 Aden     | а    | 54 194 625 Aden     | а    | 53 737 941 Aden     | a    | 61 811 324 Ade     | na    | 71    |
|   | 0 Adena             | Jot OI | 0 Adena             | ot O | 0 Adona             | at O | 0 Adona             | ot O | 0 Adona            | ot O  |       |
|   | 0 / toona           | 101 01 | V Adena             | 010  | U Auerra            | UL U | 0 Adella            | UL U | 0 Adella           | UL U  |       |
|   | e / della           | 101 01 | U Adella            | 01 0 | U Adella            | 01 0 | 0 Adella            | or c | 0 Adella           | 01 0  |       |

# 8. When ready it will look like this:

|         | Summ, Payment |         |     |         |     |         |     |
|---------|---------------|---------|-----|---------|-----|---------|-----|
| Name    | Mailed:       |         | (22 |         | (22 |         | (22 |
| CWH Tax |               |         | 155 |         | 155 |         | 152 |
| CWITTAX | 0 Adena       | 0 Adena |     | 0 Adena | -   | 0 Adena | -   |
| Conrol  | Line          | 0 Adena | Ok  | 0 Adena | Ok  | 0 Adena | Ok  |
|         | 0 Adena       |         |     |         |     |         |     |
|         | 0 Adena       |         |     |         |     |         |     |
|         | 0 Adena       |         |     |         |     |         |     |
|         | 0 Adena       |         |     |         |     |         |     |
|         | 0 Adena       |         |     |         |     |         |     |
|         | 0 Adena       |         |     |         |     |         |     |
|         | 0 Adena       |         |     |         |     |         |     |
|         | 0 Adena       |         |     |         |     |         |     |
|         | 0 Adena       |         |     |         |     |         |     |
|         | 0 Adena       |         |     |         |     |         |     |
|         | 0 Adena       |         |     |         |     |         |     |
|         | 0 Adena       |         |     |         |     |         |     |
|         | 0 Adena       |         |     |         |     |         |     |
|         | 0 Adena       |         |     |         |     |         |     |
|         | 0 Adena       |         |     |         |     |         |     |

- 9. Scroll down in the Ronins treasury sheet to the first instance waiting for share(Yellow)
- 10. Write the given instance date and name to Latest adena share C2 cell.
- 11. Select the value of the items belonging to that instance only and remember the sum of the values indicated.

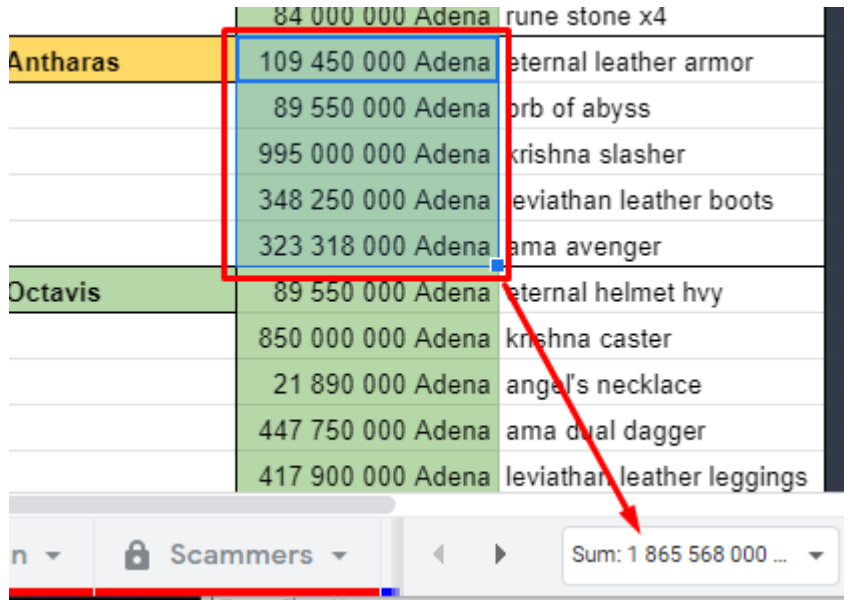

12. Write that value to the given cell in the latest adena share sheet:

|    | В                        | С                                         | D                 | E       | F       | G       |  |
|----|--------------------------|-------------------------------------------|-------------------|---------|---------|---------|--|
| e  | Summ. Payment<br>Mailed: | 2021.02.16 - Antha<br>1 865 568 000 Adena | <b>ras</b><br>/33 |         | /33     |         |  |
|    | 0 Adena                  |                                           |                   |         |         |         |  |
|    |                          | 56 532 364 Aden                           | a                 | 0 Adena | 0 Adena |         |  |
| ol | Line                     | 0 Adena                                   | √ot Ol            | 0 Adena | Ok      | 0 Adena |  |
|    | 0 Adena                  |                                           |                   |         |         |         |  |
|    | 0 Adena                  |                                           |                   |         |         |         |  |
|    | 0 Adena                  |                                           |                   |         |         |         |  |
|    | 0 Adena                  |                                           |                   |         |         |         |  |
|    | 0 Adena                  |                                           |                   |         |         |         |  |
|    | 0 0 1                    | 1                                         |                   |         |         |         |  |

13. Repeat stepps 9 to 12 until ALL Yellow instance names and summ adena value is added.

| 2021.02.16 - Antharas 2021.02.16 - Tezza 2021.02.23 - Tauti |            | 2021.03.02 - Octavis               |           | 2021.03.02 - Antharas       |           | 2021.03.02 - Tezza                 |            | 2021                        |           |                                   |           |             |
|-------------------------------------------------------------|------------|------------------------------------|-----------|-----------------------------|-----------|------------------------------------|------------|-----------------------------|-----------|-----------------------------------|-----------|-------------|
| 1 865 568 000 Adena                                         | /33        | 3 686 905 000 Adena                | /33       | 1 945 468 000 Adena         | /32       | 478 977 000 Adena                  | /34        | 2 838 781 000 Adena         | /34       | 1 120 165 000 Adena               | /35       | 2 286 12    |
|                                                             |            |                                    |           |                             |           |                                    |            |                             |           |                                   |           |             |
|                                                             |            |                                    |           |                             |           |                                    |            |                             |           |                                   |           |             |
| 56 532 364 Adena                                            | 1          | 111 724 394 Aden                   | а         | 60 795 875 Aden             | a         | 14 087 559 Adena                   | a          | 83 493 559 Adena            | 3         | 32 004 714 Aden                   | a         | 53 1        |
| 56 532 364 Adena<br>0 Adena                                 | ı<br>ot Ol | <b>111 724 394 Aden</b><br>0 Adena | a<br>ot C | 60 795 875 Adena<br>0 Adena | a<br>ot C | <b>14 087 559 Adena</b><br>0 Adena | a<br>ot C  | 83 493 559 Adena<br>0 Adena | a<br>ot C | <b>32 004 714 Adem</b><br>0 Adena | a<br>ot C | 53 1<br>0 0 |
| 56 532 364 Adena<br>0 Adena                                 | ot Ol      | <b>111 724 394 Aden</b><br>0 Adena | a<br>ot C | 60 795 875 Adena<br>0 Adena | a<br>ot C | <b>14 087 559 Adena</b><br>0 Adena | a<br>lot C | 83 493 559 Adena<br>0 Adena | a<br>ot C | 32 004 714 Adem<br>0 Adena        | a<br>ot C | 53 1<br>0 0 |

14. Open Screenshots related to the given instance in a separate browser window.

| 🔺 February 16 - Antharas - Google | × +                                               |                             | 0             |         |                | - 1 <b>1</b> march 1 <b>1</b> m |                           |               | -                         |                  |                            | ~               | 0.0     |
|-----------------------------------|---------------------------------------------------|-----------------------------|---------------|---------|----------------|---------------------------------|---------------------------|---------------|---------------------------|------------------|----------------------------|-----------------|---------|
| ← → ♂ 🔒 drive.google              | .com/drive/folders/1zZcv2qY_b_MSzUcYUjbhvnDhTU8Ks |                             | * *           |         |                |                                 |                           |               |                           |                  |                            |                 |         |
| 🛗 Alkalmazások 😁 Great 🧕          | YouTube 🚦 Epy Hunter v.2.0                        |                             |               |         |                | ockgoogle.com/sprea             | differets/d/1abl wyfi     | SmithCriptu   | wUgobpoptqv/              | TFE/_midbdl      | 85 <b>R</b>                | 198 IN          |         |
| 🛆 Drive                           | Q. Search in Drive                                | •                           | • 0 8         |         | Clan Data      | sheet 🖈 🗈 (                     | Data Toda M               | daar He       | n Instadit                | van 77 minut     |                            | tte share       |         |
| + New                             | My Drive > > 02-2021 Februa                       | ry > February 16 - Antharas | - <u>n</u> 1  |         | ~ 0 7          | 1025 + R %                      | A_ A0 123+ A              |               | * 10 *                    | в <i>I</i> \$    | <u>A</u>                   |                 | ^       |
|                                   | Name 🛧                                            | Owner                       | Last modified | 03      | •   <i>J</i> × | 33                              | 2                         | 0             | 6                         | F                | 9 H                        |                 | - 1     |
| Computers                         | Short00020.jpg 45                                 | me                          | 16 Feb 2021   | 1       | Name           | Summ. Payment                   | 2021.02.16 - Anth         | 1215 2        | 021.02.16 . Tez           | u 202            | 1.02.23 . Tauti            | 2021.01         |         |
| Shared with me                    | Short0021.jpg 45                                  | 1738                        | 16 Feb 2021   | 3       | CWH Tax        | 336 000 000 Adena               | 1 855 568 000 Aden        | /33 3 68      | 6 905 010 Aden            | /33 1 945 4      | 58 010 Adena /32           | 478 977         | ec (    |
| Recent                            | Shot0022.jpg 45                                   | me                          | 16 Feb 2021   | 5       | Conrol         | Line                            | 56 532 364 Ade<br>0 Adena | a 1<br>Vot Ol | 11 724 394 Ade<br>0 Adena | sa 607<br>ot C 0 | 95 875 Adena<br>Adena of 0 | 14 081<br>0 0 A | R<br>di |
| ☆ Starred                         | Shott0022.jpg                                     | me                          | 16 Feb 2021   | 7 8     |                | 0 Adena<br>0 Adena              |                           |               |                           |                  |                            |                 | 1       |
| E Bin                             |                                                   |                             |               | 9<br>10 |                | 0 Adena<br>0 Adena              |                           |               |                           |                  |                            |                 |         |
| Storage                           |                                                   |                             |               | 11      |                | 0 Adena<br>0 Adena              |                           |               |                           |                  |                            |                 |         |
| 1.2 C8 of 15 C8 used              |                                                   |                             |               | 14      |                | 0 Adena                         |                           |               |                           |                  |                            |                 |         |
| Buy storage                       |                                                   |                             |               | 15      |                | 0 Adena<br>0 Adena              |                           |               |                           |                  |                            |                 |         |
|                                   |                                                   |                             |               | 10      |                | 0 Adena<br>0 Adena              |                           |               |                           |                  |                            |                 |         |
|                                   |                                                   |                             |               | 20      |                | 0 Adena                         |                           |               |                           |                  |                            |                 |         |
|                                   |                                                   |                             |               | 22      |                | 0 Adens<br>0 Adens              |                           |               |                           |                  |                            |                 |         |
|                                   |                                                   |                             |               | 24      |                | 0 Adena<br>0 Adena              |                           |               |                           |                  |                            |                 |         |
|                                   |                                                   |                             |               | 26      |                | 0 Adena<br>0 Adena              |                           |               |                           |                  |                            |                 |         |
|                                   |                                                   |                             |               | 28      |                | 0 Adena                         |                           |               |                           |                  |                            |                 |         |

- 15. Open the pictures and check how many MAIN characters are listed in the CC.
- 16. Write the number of MAIN players to the small cell next to the summ amount of adena.

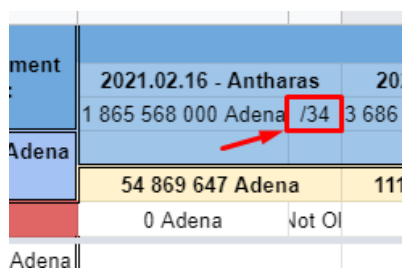

17. Now the exact amount of adena for each individual is calculated.

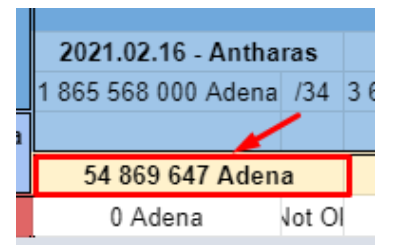

18. Add the names of all participants to the list in column A. Make sure each name is written correctly and listed only once!

|               | Summ Doumont      |                     |       |          |
|---------------|-------------------|---------------------|-------|----------|
| Name          | Mailed:           | 2021.02.16 - Antha  | 2021  |          |
|               |                   | 1 865 568 000 Adena | /34   | 3 686 90 |
| CWH Tax       | 336 000 000 Adena |                     |       |          |
|               |                   | 54 869 647 Aden     | a     | 111 7    |
| Conrol        | Line              | 0 Adena             | √ot O | 0        |
| Boszorkany    | 0 Adena           |                     |       |          |
| iDerek        | 0 Adena           |                     |       |          |
| Pothith       | 0 Adena           |                     |       |          |
| Jimber        | 0 Adena           |                     |       |          |
| Szentadalbert | 0 Adena           |                     |       |          |
| Prometheas    | 0 Adena           |                     |       |          |
|               | 0 Adena           |                     |       |          |
|               | 0 Adena           |                     |       |          |
|               | 0 Adena           |                     |       |          |
|               |                   |                     |       |          |

# THE NEXT STEPS ARE CRUCIAL TO FOLLOW EXACTLY

19. Select the calculated amount of adena to shared for each individual.

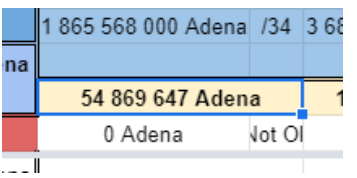

- 20. Press CTRL+C to copy content.
- 21. Select the first row belonging to that given instance where a player receiving a share.

| 2 | Name       | Mailed:           | 2021.02.16 - Antha  | ras    | 20    |
|---|------------|-------------------|---------------------|--------|-------|
| 3 |            |                   | 1 865 568 000 Adena | /34    | 3 686 |
| ł | CWH Tax    | 336 000 000 Adena |                     |        |       |
| i |            |                   | 54 869 647 Aden     | a      | 11    |
| 5 | Conrol     | Line              | 0 Adena             | √ot Ol |       |
| 7 | Boszorkany | 0 Adena           |                     |        |       |
| 3 | iDerek     | 0 Adena           |                     |        |       |
| ) | Pothith    | 0 Adena           |                     |        |       |
| 0 | Jimber     | 0 Adena           |                     |        |       |

22. Press Ctrl+Shift+V to paste the exact value

| 7 |                                                     | 54869647,0588235                                          |                                                                 |  |  |  |  |
|---|-----------------------------------------------------|-----------------------------------------------------------|-----------------------------------------------------------------|--|--|--|--|
| J | A                                                   | В                                                         | C D                                                             |  |  |  |  |
|   | Name                                                | Summ. Payment<br>Mailed:                                  | <b>2021.02.16 - Antharas</b><br>1 865 668 000 Adena /34         |  |  |  |  |
|   | CWH Tax                                             | 336 000 000 Adena                                         |                                                                 |  |  |  |  |
|   |                                                     |                                                           | 54 863 647 Adena                                                |  |  |  |  |
|   |                                                     |                                                           | 54 863 647 Adena                                                |  |  |  |  |
|   | Conrol                                              | Line                                                      | 54 863 647 Adena<br>54 869 647 Adena Vot Ol                     |  |  |  |  |
|   | Conrol<br>Boszorkany                                | Line<br>54 869 647 Adena                                  | 54 869 647 Adena<br>54 869 647 Adena Vot Ol<br>54 869 647 Adena |  |  |  |  |
|   | Conrol<br>Boszorkany<br>iDerek                      | Line<br>54 869 647 Adena<br>0 Adena                       | 54 869 647 Adena<br>54 869 647 Adena Vot Ol<br>54 869 641 Adena |  |  |  |  |
|   | Conrol<br>Boszorkany<br>iDerek<br>Pothith           | Line<br>54 869 647 Adena<br>0 Adena<br>0 Adena            | 54 869 647 Adena<br>54 869 647 Adena Vot Ol<br>54 869 647 Adena |  |  |  |  |
|   | Conrol<br>Boszorkany<br>iDerek<br>Pothith<br>Jimber | Line<br>54 869 647 Adena<br>0 Adena<br>0 Adena<br>0 Adena | 54 863 647 Adena<br>54 869 647 Adena Not Ol<br>54 869 647 Adena |  |  |  |  |

23. From now on use THIS value to be shared, so copy this cell value and paste THIS to the other players down the list who are eligible for the share.

|      |               |                   | ← →                 |       |     |  |  |  |  |
|------|---------------|-------------------|---------------------|-------|-----|--|--|--|--|
| :D12 | fx            | 54869647,0588235  |                     |       |     |  |  |  |  |
|      | A             | С                 | D                   |       |     |  |  |  |  |
|      | Nome          | Summ. Payment     |                     |       |     |  |  |  |  |
| _    | Name          | Mailed:           | 2021.02.16 - Antha  | ras   |     |  |  |  |  |
|      |               |                   | 1 865 568 000 Adena | /34   | 3 ( |  |  |  |  |
| (    | CWH Tax       | 336 000 000 Adena |                     |       |     |  |  |  |  |
|      |               |                   | 54 869 647 Adena    |       |     |  |  |  |  |
|      | Conrol        | Line              | 219 478 588 Adena   | √ot O |     |  |  |  |  |
| E    | Boszorkany    | 54 869 647 Adena  | 54 869 647 Aden     | a     |     |  |  |  |  |
| i    | Derek         | 0 Adena           |                     |       |     |  |  |  |  |
| F    | othith        | 54 869 647 Adena  | 54 869 647 Aden     | а     |     |  |  |  |  |
| J    | imber         | 54 869 647 Adena  | 54 869 647 Aden     | а     |     |  |  |  |  |
| S    | Szentadalbert | 0 Adena           | <b>A</b>            |       |     |  |  |  |  |
| F    | rometheas     | 54 869 647 Adena  | 54 869 647 Aden     | a     |     |  |  |  |  |
| C    | DrcGr         | 0 Adena           |                     |       |     |  |  |  |  |
| te   | eracota       | 0 Adena           |                     |       |     |  |  |  |  |

- 24. Paste this value until all get the adena share.
- 25. In case the adena amount got shared properly the "Control line" will indicate the sum of shared adena and the indicator change to "OK"

| J | A             | в                        | C D                                                     |
|---|---------------|--------------------------|---------------------------------------------------------|
|   | Name          | Summ. Payment<br>Mailed: | <b>2021.02.16</b> - Antharas<br>1 865 568 000 Adena /34 |
|   | CWH Tax       | 336 000 000 Adena        |                                                         |
|   |               |                          | 54 869 647 Adena                                        |
|   | Conrol        | Line                     | 1 865 568 000 Adena Ok                                  |
|   | Boszorkany    | 54 869 647 Adena         | 54 869 647 Adena                                        |
|   | iDerek        | 54 869 647 Adena         | 54 869 647 Adena                                        |
|   | Pothith       | 54 869 647 Adena         | 54 869 647 Adena                                        |
|   | Jimber        | 54 869 647 Adena         | 54 869 647 Adena                                        |
|   | Szentadalbert | 54 869 647 Adena         | 54 869 647 Adena                                        |
|   | Prometheas    | 54 869 647 Adena         | 54 869 647 Adena                                        |
|   | OrcGr         | 54 869 647 Adena         | 54 869 647 Adena                                        |
|   | teracota      | 54 869 647 Adena         | 54 869 647 Adena                                        |
|   | MeiGuiLuJiu   | 54 869 647 Adena         | 54 869 647 Adena                                        |
|   | GoAwayFromMe  | 54 869 647 Adena         | 54 869 647 Adena                                        |
|   | elfnewpain    | 54 869 647 Adena         | 54 869 647 Adena                                        |
|   | Chatsi        | 54 869 647 Adena         | 54 869 647 Adena                                        |
|   | Lockd0wn      | 54 869 647 Adena         | 54 869 647 Adena                                        |
|   | JaneTonic     | 54 869 647 Adena         | 54 869 647 Adena                                        |
|   | Maharet       | 54 869 647 Adena         | 54 869 647 Adena                                        |

In case of a mistake or calculation error check or repeat steps from 15 to 24.

26. After completing one instance it is advised to Hide those columns belonging to the given instance to avoid unintended changes later on.

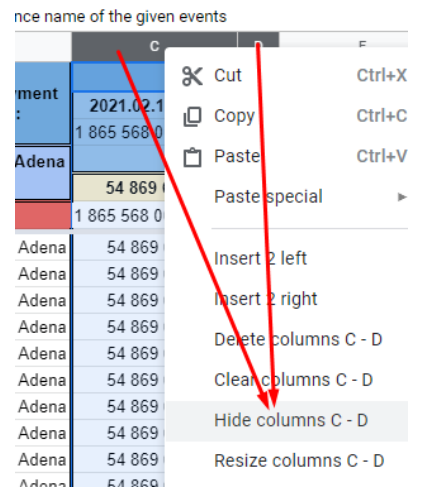

- 27. Repeat stepps 18 to 26 until all instances are done.
- 28. Unhide now all the instances by clicking here:

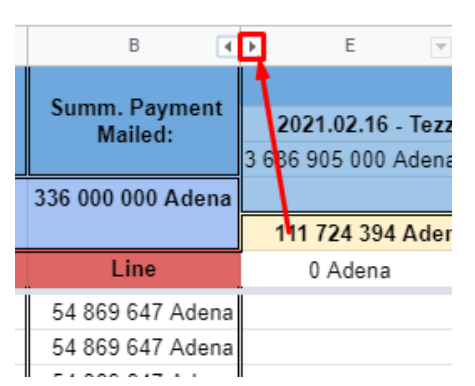

29. Inform the drops manager about the share is prepared, and after the mails are sent, he will change the status for these instances from sharing to shared at the Ronins drops and treasury list. (Yellow->Green)